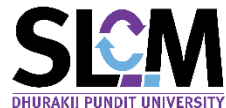

# **SEM** นักศึกษาที่ติดปัญหาและดูกระงับสิทธิ์ (สำหรับเจ้าหน้าที่)

้เมื่อต้องการระงับสิทธิ์นักศึกษาที่ติดปัญหาและถูกระงับสิทธิ์ เนื่องจากไม่ปฏิบัติตามระเบียบ หรือ ้ข้อกำหนดต่างๆ ของมหาวิทยาลัย โดยผลของการระงับสิทธิ์นี้จำทำให้ถูกจำกัดสิทธิ์การใช้งาน หรือการเข้าถึง ้บริการบางประเภท ได้แก่ การลงทะเบียนเรียน การยื่นคำร้อง การขอเอกสารรับรองผลการศึกษา การแจ้งชื่อจบ ้ การศึกษา และการรายงานตัวบัณฑิตเพื่อเข้าพิธีประสาทปริญญา สามารถทำตามขั้นตอนดังต่อไปนี้

1. นำเมาส์ไปคลิกที่ เมนู > 1. ระเบียนประวัตินักศึกษา 2. การจัดการข้อมูล 3. ประวัตินักศึกษา 4. นักศึกษาที่ติดปัญหาและถูกระงับสิทธิ์

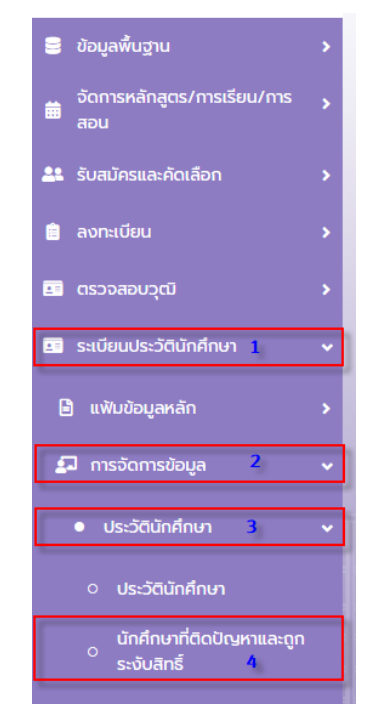

2. ปรากฏหน้าจอ นักศึกษาที่ติดปัญหาและถูกระงับสิทธิ์

| 2 380624<br>PRTTANA.WANEDPU.ACTH          |   | นักศึกษาที่ติดปัญหาและถูกระงับสิท | าธิ์                           |                                |                                     |
|-------------------------------------------|---|-----------------------------------|--------------------------------|--------------------------------|-------------------------------------|
|                                           |   | ค้นหา 🛇                           |                                |                                |                                     |
| 🛢 ข้อมูลพื้นฐาน                           | > | ตั้งแต่ประเภทปัญหา                | ถึง                            | หน่วยงาน                       |                                     |
| จัดการหลักสตร/การเรียน/การ                |   | กรุณาเลือก                        | <ul> <li>กรุณาเลือก</li> </ul> | <ul> <li>กรุณาเลือก</li> </ul> | ~                                   |
|                                           | 1 | ตั้งแต่เลขทะเบียนนักศึกษา         | ถึง                            |                                |                                     |
| 🎎 รับสมัครและคัดเลือก                     | > | กรุณาเลือก                        | ~ กรุณาเลือก                   | ~                              |                                     |
| 😑 ลงทะเบียน                               | • |                                   |                                | 🔍 คันหา 🚺 🕭 ล้างข้อมูล         |                                     |
|                                           |   |                                   |                                |                                |                                     |
| 💶 ตรวจสอบวุฒิ                             | > | รายละเอียด 🔕                      |                                |                                | 🕒 ເທັ່ມ                             |
| 💷 ระเบียนประวัตินักศึกษา                  | ~ | เลขทะเบียนนักศึกษา                | ชื่อ-สกุล                      | สาขาวิชา                       | ประเภทนักศึกษา                      |
| 🖹 แฟ้มข้อมูลหลัก                          | > |                                   |                                | ไม่พบข้อมูล                    |                                     |
| 🞜 การจัดการข้อมูล                         | ~ | 10 🖨 แถวต่อหน้า ทั้งหมด 0 รายการ  |                                |                                |                                     |
| <ul> <li>ประวัตินักศึกษา</li> </ul>       | • |                                   |                                |                                | Release date : 16 ส.ค. 2021 09:58:4 |
| ่ ประวัตินักศึกษา                         |   |                                   |                                |                                |                                     |
| นักศึกษาที่ติดปัญหาและถู<br>o ระงับสิทธิ์ | n |                                   |                                |                                |                                     |

#### การ Lock

<mark>ตัวอย่าง</mark> ถ้าต้องการระงับสิทธิ์นักศึกษาที่ติดปัญหาในเรื่อง ขาดส่งเอกสารขึ้นทะเบียนนักศึกษาใหม่ ของ ฝ่ายทะเบียนและวัดผล สามารถทำตามขั้นตอนดังนี้

3. คลิกปุ่ม > เพิ่ม

| นักศึกษาที่ติดปัญหาและถูกระงับสิทธิ์ |                                |                              |                |
|--------------------------------------|--------------------------------|------------------------------|----------------|
| ค้นหา 🛇                              |                                |                              |                |
| ตั้งแต่ประเภทปัญหา                   | ถึง                            | หน่วยงาน                     |                |
| กรุณาเลือก                           | <ul> <li>กรุณาเลือก</li> </ul> | ~ กรุณาเลือก                 | v              |
| ตั้งแต่เลขทะเบียนนักศึกษา            | ถึง                            |                              |                |
| กรุณาเลือก                           | <ul> <li>กรุณาเลือก</li> </ul> | ~                            |                |
|                                      |                                | <b>Q. คันหา</b> 🕭 ล้างข้อมูล |                |
| รายละเอียด 🛇                         |                                |                              | 🔾 ເຫັບ         |
| เลขทะเบียนนักศึกษา                   | ชื่อ-สกุล                      | สาขาวิชา                     | ประเภทนักศึกษา |
|                                      |                                | ไม่พบข้อมูล                  |                |
| 10 🗢 แถวต่อหน้า ทั้งหมด 0 รายการ     |                                |                              |                |

 พิมพ์เลขทะเบียนนักศึกษา แล้วกด Enter จะปรากฏข้อมูล ระดับการศึกษา, วิทยาลัย/คณะ, สาขาวิชา ขึ้นมา แล้วคลิกปุ่ม > เพิ่ม

| 🔇 ย้อนกลับ                              |                   |                |               |          |                | 🖬 ບັນກິກ |
|-----------------------------------------|-------------------|----------------|---------------|----------|----------------|----------|
| นักศึกษาที่ติดปัญหาและถูกระงับสิทธิ์    |                   |                |               |          |                |          |
| เลขทะเบียนนักศึกษา *                    | ระดับก            | ารคึกษา        |               |          |                |          |
| 630101040010 : นางสาว630101040010 สมมติ | × ~ USr           | มญาตรี         |               |          |                |          |
| วิทยาลัย/คณะ                            | สาขาวิส           | ภ              |               |          |                |          |
| วิทยาลัยบริหารธุรกิจนวัตกรรมและการบัญชี | สาข               | าวิชาการจัดการ |               |          |                |          |
|                                         |                   |                |               |          |                |          |
| รายละเอียด 🛇                            |                   |                |               |          |                | 🕀 ເพົ່ມ  |
| ล่ำดับที่ ประเภทปัญหา *                 | รายละเอียดปัญหา * | วันที่มีผล *   | วันที่สิ้นสุด | Jao lock | วันที่ปลด lock | au       |
|                                         | ไม่พบข้อมูล       |                |               |          |                |          |
| 10 🗢 แถวต่อหน้า ทั้งหมด 0 รายการ        |                   |                |               |          |                |          |

 จะปรากฏรายละเอียดขึ้นมา เลือกประเภทปัญหา และพิมพ์รายละเอียดปัญหา ใส่วันที่ที่มีผล ส่วนวันที่สิ้นสุด ให้เป็นค่าว่าง

| 🚱 ย้อนกลับ                                                                                                  |                                                              |     |                                                             |               |          |                | 🖬 ບັນກົກ |
|----------------------------------------------------------------------------------------------------|--------------------------------------------------------------|-----|-------------------------------------------------------------|---------------|----------|----------------|----------|
| นักศึกษาที่ติดปัญหาและถูกระง้                                                                               | ับสิทธิ์                                                     |     |                                                             |               |          |                |          |
| เลขกะเบียนนักคึกษา *<br>630101040010 : นางลาว63010104<br>วิทยาลัย/คณะ<br>วิทยาลัยบริหารธุรกิจนวัตกรรมและการ | 2010 สมมติ<br>บัญชี                                          | × × | ระดับการศึกษา<br>ปริญญาตรี<br>สาขาวิชา<br>สาขาวิชาการจัดการ |               |          |                |          |
| รายละเอียด 🛇                                                                                                |                                                              |     |                                                             |               |          |                | 🗢 ເພັ່ມ  |
| สำดับที่ ประเภา                                                                                             | ปัญหา * รายละเอียดปัญหา *                                    |     | วันที่มีผล *                                                | วันที่สิ้นสุด | Jan lock | วันที่ปลด lock | au       |
| <ul> <li>RG01 : ขาดส่</li> <li>10 \$ แถวต่อหน้า ทั้งหมด 1 ราย</li> </ul>                                    | งเอกสา × v กรุณาส่งสำเนาวุฒิการศึกษา สำเนาทะเบียนบ้าน<br>การ |     | 13/08/2564                                                  | ē// ē         |          | // 📋           |          |

#### 6. จากนั้นคลิกปุ่ม > บันทึก

้การระงับนักศึกษาที่ติดปัญหาและถูกระงับสิทธิ์ ก็ดำเนินการบันทึกเรียบร้อยแล้ว

| 🔇 ย้อนกลับ                              |                                                           |              |               |          |                | 日 ບັນກົກ |
|-----------------------------------------|-----------------------------------------------------------|--------------|---------------|----------|----------------|----------|
| นักศึกษาที่ติดปัญหาและถูกระงับสิทธิ์    |                                                           |              |               |          |                |          |
| เลขทะเบียนนักศึกษา *                    | ระดับการศึก                                               | เษา          |               |          |                |          |
| 630101040010 : นางสาว630101040010 สมมติ | × 🗸 ปริญญา                                                | ตรี          |               |          |                |          |
| วิทยาลัย/คณะ                            | สาขาวิชา                                                  |              |               |          |                |          |
| วิทยาลัยบริหารธุรกิจนวัตกรรมและการบัญชี | สาขาวิชา                                                  | การจัดการ    |               |          |                |          |
|                                         |                                                           |              |               |          |                |          |
| รายละเอียด 🔉                            |                                                           |              |               |          |                | 🕀 ເພັ່ນ  |
| ลำดับที่ ประเภทปัญหา *                  | รายละเอียดปัญหา *                                         | วันที่มีผล * | วันที่สิ้นสุด | Jao lock | วันที่ปลด lock | au       |
| 1 > RG01 : ขาดส่งเอกสารกา v กรุณาส่     | งสำเนาวุฒิการศึกษา ทะเบียนบ้าน และกรอกประวัตินักศึกษาใหม่ | 13/08/2564 🛱 | _/_/          |          | // 📋           | Â        |
| 10 ¢ แถวต่อหน้า ทั้งหมด 1 รายการ        |                                                           |              |               |          |                |          |

้ในกรณีที่ต้องการระงับสิทธิ์โดยการกำหนดช่วงเวลา วันที่มีผล – วันที่สิ้นสุด กรณีนี้การระงับสิทธิ์ จะเป็นไป ตามวันที่กำหนด หากพ้นวันที่สิ้นสุดแล้วระบบจะปลดล็อกอัตโนมัติ

-----

## การปลด Lock

เมื่อต้องการปลด Lock <mark>นักศึกษาที่ติดปัญหาและดูกระงับสิทธิ์</mark> เนื่องจากได้แก้ไขปัญหาการดูกระงับสิทธิ์ เรียบร้อยแล้ว สามารถทำตามขั้นตอนดังต่อไปนี้

นำเมาส์ไปคลิกที่ เมนู > 1. ระเบียนประวัตินักศึกษา 2. การจัดการข้อมูล 3. ประวัตินักศึกษา
 4. นักศึกษาที่ติดปัญหาและถูกระงับสิทธิ์

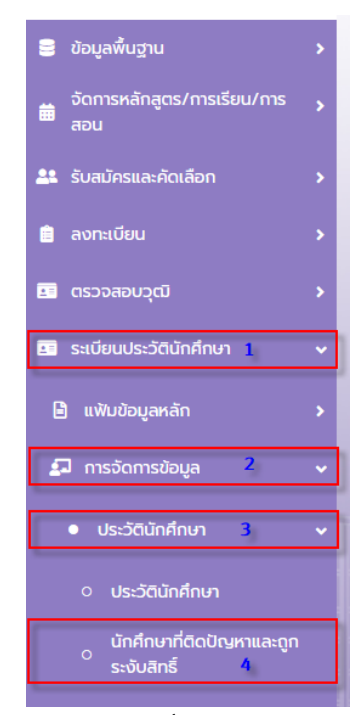

#### 2. ปรากฏหน้าจอ นักศึกษาที่ติดปัญหาและถูกระงับสิทธิ์

| S 380624                            | นักศึกษาที่ติดปัญหาและถูกระงับสิทธิ์ |                                         |              |                                      |
|-------------------------------------|--------------------------------------|-----------------------------------------|--------------|--------------------------------------|
|                                     | ค้นหา 🛇                              |                                         |              |                                      |
| 🛢 ข้อมูลพื้นฐาน :                   | ตั้งแต่ประเภทปัญหา                   | ถึง                                     | หน่วยงาน     |                                      |
| จัดการหลักสตร/การเรียน/การ          | กรุณาเลือก                           | <ul> <li>กรุณาเลือก</li> <li></li></ul> | กรุณาเลือก   | v                                    |
| สอน -                               | ตั้งแต่เลขทะเบียนนักศึกษา            | ถึง                                     |              |                                      |
| 🚨 รับสมัครและคัดเลือก               | กรุณาเลือก                           | < กรุณาเลือก ~                          |              |                                      |
|                                     |                                      |                                         |              |                                      |
| 💼 ลงทะเบียน 🛛                       |                                      | Q AUKI                                  | 👁 ล้างข้อมูล |                                      |
| 💵 ตรวจสอบวฒิ                        |                                      |                                         |              |                                      |
|                                     | รายละเอียด 🛇                         |                                         |              | 🕀 ເพີ່ມ                              |
| 📧 ระเบียนประวัตินักศึกษา            | เลขทะเบียนนักศึกษา                   | ชื่อ-สกุล                               | สาขาวิชา     | ประเภทนักศึกษา                       |
| 🖨 แฟ้นข้อแลหลัก                     |                                      | Trin                                    | ານໂລນລ       |                                      |
|                                     |                                      | LL F                                    |              |                                      |
| 🖾 การจัดการข้อมูล                   | 10                                   |                                         |              |                                      |
| <ul> <li>10.5550 aferra</li> </ul>  |                                      |                                         |              |                                      |
| • Usedenining i                     |                                      |                                         |              | Release date : 16 a.n. 2021 09:58:41 |
| <ul> <li>ประวัตินักศึกษา</li> </ul> |                                      |                                         |              |                                      |
| มักถึงมาที่ถือปัญหาและกฎ            |                                      |                                         |              |                                      |
| <ul> <li>ระงับสิทธิ์</li> </ul>     |                                      |                                         |              |                                      |

<mark>ตัวอย่าง</mark> ด้าต้องการ <mark>ปลด Lock</mark> การระงับสิทธิ์นักศึกษาที่ติดปัญหาในเรื่อง ขาดส่งเอกสารขึ้นทะเบียน นักศึกษาใหม่ ของฝ่ายทะเบียนและวัดผล สามารถทำตามขั้นตอนดังนี้

3. ใส่ข้อมูลในหน้าจอค้นหานักศึกษาที่ต้องการยกเลิกถูกระงับสิทธิ์ ให้ครบทุกช่อง จากนั้น คลิก > ค้นหา

| นักศึกษาที่ติดปัญหาและถูกระงับสิท  | 5                                               |                                                  |                |
|------------------------------------|-------------------------------------------------|--------------------------------------------------|----------------|
| ค้นหา 🛇                            |                                                 |                                                  |                |
| ตั้งแต่ประเภทปัญหา                 | ถึง                                             | หน่วยงาน                                         |                |
| 05 : งานทะเบียน >                  | <ul> <li>RG01 : ขาดส่งเอกสารการขึ้นท</li> </ul> | าะเบียนนักศึก× Y 010011001 : ฝ่ายทะเบียนและวัดผล | × *            |
| ตั้งแต่เลขทะเบียนนักศึกษา          | ถึง                                             |                                                  |                |
| 630101040010 : นางสาว63010104001 > | 630101040010 : นางสาว630                        | 010104001 × 👒                                    |                |
|                                    |                                                 | <ul> <li>ด้างข้อมูล</li> </ul>                   |                |
| รายละเอียด 🛇                       |                                                 |                                                  | 😡 ເຫັນ         |
| เลขทะเบียนนักศึกษา                 | ชื่อ-สกุล                                       | สาขาวิชา                                         | ประเภทนักศึกษา |
|                                    |                                                 | ไม่พบข้อมูล                                      |                |
| 10 🗢 แถวต่อหน้า ทั้งหมด 0 รายการ   |                                                 |                                                  |                |
|                                    |                                                 |                                                  |                |

4. ปรากฏรายละเอียดนักศึกษาที่ได้ค้นหา ขึ้นมา แล้วคลิก > เลขทะเบียนนักศึกษา (ตัวหนังสือสีฟ้า)

| ถึง                                              | หน่วยงาน                                                                                                    |                                                                                                    |              |
|--------------------------------------------------|----------------------------------------------------------------------------------------------------|----------------------------------------------------------------------------------------------------|--------------|
| RG01 : ขาดส่งเอกสารการขึ้นทะเบียนนักคึกษาไ × 🗸 🗸 | O10011001 : ฝ่ายทะเบียนและวัดผล                                                                                                    |                                                                                                    | × v          |
| ถึง                                              |                                                                                                    |                                                                                                    |              |
| 630101040010 : นางสาว630101040010 สม× 🗸          |                                                                                                    |                                                                                                    |              |
| Q คับท                                           | 🕭 ล้างข้อมูล                                                                                                    |                                                                                                    |              |
|                                                  |                                                                                                    |                                                                                                    | 😌 ເພັ່ນ      |
| ชื่อ-สกุล                                        | สาขาวิชา                                                                                                    | Use                                                                                                    | ะเภทนักศึกษา |
| 630101040010 สมมติ สาขาวิชาก                     | ารอัดการ                                                                                                    | ภาคปกติ                                                                                                    |              |
|                                                  |                                                                                                    |                                                                                                    |              |
|                                                  | ดึง<br>RG01 : ขาดส่งเอกสารการขึ้นทะเบียนนักคึกษาไ ×<br>ถึง<br>630101040010 : นางสาว630101040010 สม ×<br><b>Q</b> กับหา<br>ชื่อ-สกุล<br>630101040010 สมมติ สาขาวิชาก | <ul> <li>ดึง หม่วยงาน</li> <li>RG01: ขาดส่งเอกสารการขึ้นทะเบียนนักคึกงาL × ∨</li> <li>O10011001: ฝ่ายกะเบียนและวัดผล</li> <li>ดึง</li> <li>630101040010: นางสาว630101040010 สน × ∨</li> <li>Q คันหา ๔ ล้างบ้อนูล</li> <li>ชื่อ-ลกุล สาขาวิชา</li> <li>630101040010 สมมดี สาขาวิชาการจัดการ</li> </ul> |              |

 คลิก ๗ เครื่องหมายถูกในช่อง ปลด Lock จากนั้นให้ใส่รายละเอียด วันที่ปลดล็อก และใส่เหตุผลการ ปลดล็อก โดย กด >

| 🔇 ย้อนกลับ                       |                                  |                                             |               |              |               |            |                | 日 ບັນກົກ |
|----------------------------------|----------------------------------|---------------------------------------------|---------------|--------------|---------------|------------|----------------|----------|
| นักศึกษาที่ติดปัญหาและถูกร       | ะงับสิทธิ์                       |                                             |               |              |               |            |                |          |
| เลขทะเบียนนักศึกษา *             |                                  |                                             | ระดับการศึกษา |              |               |            |                |          |
| 630101040010 : นางสาว630101      | 040010 สมมติ                     | ~                                           | ปริญญาตรี     |              |               |            |                |          |
| วิทยาลัย/คณะ                     |                                  |                                             | สาขาวิชา      |              |               |            |                |          |
| วิทยาลัยบริหารธุรกิจนวัตกรรมและเ | การบัญชี                         |                                             | สาขาวิชาการ   | จัดการ       |               |            |                |          |
|                                  |                                  |                                             |               |              |               |            |                |          |
| รายละเอียด 🛇                     |                                  |                                             |               |              |               |            |                | 🔁 ເພັ່ນ  |
| ล่าดับที่ ประ                    | លោកបីល្អអា *                     | รายละเอียดปัญหา *                           |               | วันที่มีผล * | วันที่สิ้นสุด | Jan lock   | วันที่ปลด lock | au       |
| 1 🗸 RG01 : ບາ                    | ดส่งเอกสารกา > กรุณาส่งสำเนาวุต่ | มิการศึกษา ทะเบียนบ้าน และกรอกประวัตินักศึก | เษาใหม่       | 13/08/2564 📋 | //            | ۵          | /_/            |          |
| รายละเอียดการปลดล็อค             |                                  |                                             |               |              |               |            |                |          |
| วันที่ปลด lock *                 | หมายเหตุ *                       |                                             |               | เลขที่คำลั่ง | วันที่คำ      | เสั่ง      |                |          |
| 13/08/2564                       | 📋 ส่งเอกสารครบด้วนแล้ว           |                                             |               |              |               | 13/08/2564 | Ξ              |          |
| 10 🗢 แถวต่อหน้า ทั้งหมด 1        | รายการ                           |                                             |               |              |               |            |                |          |

6. จากนั้นคลิกปุ่ม > บันทึก

# การปลดล็อกนักศึกษาที่ติดปัญหาและถูกระงับสิทธิ์ ก็ดำเนินการบันทึกเรียบร้อยแล้ว

| 🔇 ย้อนกลับ     |                     |                         |                                                            |              |              |               |          |                | 🖬 ບັນກົກ |
|----------------|---------------------|-------------------------|------------------------------------------------------------|--------------|--------------|---------------|----------|----------------|----------|
| นักศึกษาที่ติ  | ioปัญห <sup>ะ</sup> | าและถูกระงับสิทธิ์      |                                                            |              |              |               |          |                |          |
| เลขทะเบียนนักผ | ศึกษา •             |                         |                                                            | ระดับการศึกษ | ı            |               |          |                |          |
| 630101040      | 0010 : uno          | สาว630101040010 สมมติ   | × .                                                        | ปริญญาต      | ś            |               |          |                |          |
| วิทยาลัย/คณะ   |                     |                         |                                                            | สาขาวิชา     |              |               |          |                |          |
| วิทยาลัยบริเ   | หารธุรกิจน          | วัตกรรมและการบัญชี      |                                                            | สาขาวิชาก    | ารจัดการ     |               |          |                |          |
|                |                     |                         |                                                            |              |              |               |          |                |          |
| รายละเอียด     | ۵                   |                         |                                                            |              |              |               |          |                | 🕒 ເພັ່ມ  |
| สำดับที        |                     | ประเภทปัญหา *           | รายละเอียดปัญหา *                                          |              | วันที่มีผล * | วันที่สิ้นสุด | Jao lock | วันที่ปลด lock | au       |
| 1              | >                   | RG01 : ขาดส่งเอกสารกา v | กรุณาส่งสำเนาวุฒิการคึกษา ทะเบียนบ้าน และกรอกประวัตินักคึก | าษาใหม่      | 13/08/2564   | ë/_/ ë        |          | /_/ 🗎          |          |
| 10 ¢           | แถวต่อหเ            | ม้า ทั้งหมด 1 รายการ    |                                                            |              |              |               |          |                |          |

### หน้าจอการใช้งานของนักศึกษาที่แสดงข้อมูลเรื่องการถูกระงับสิทธิ์

#### การถูกล็อก

#### ้เมื่อนักศึกษาเข้าสู่ระบบ จะปรากฏหน้าจอ ถูกระงับสิทธิ์การใช้งาน

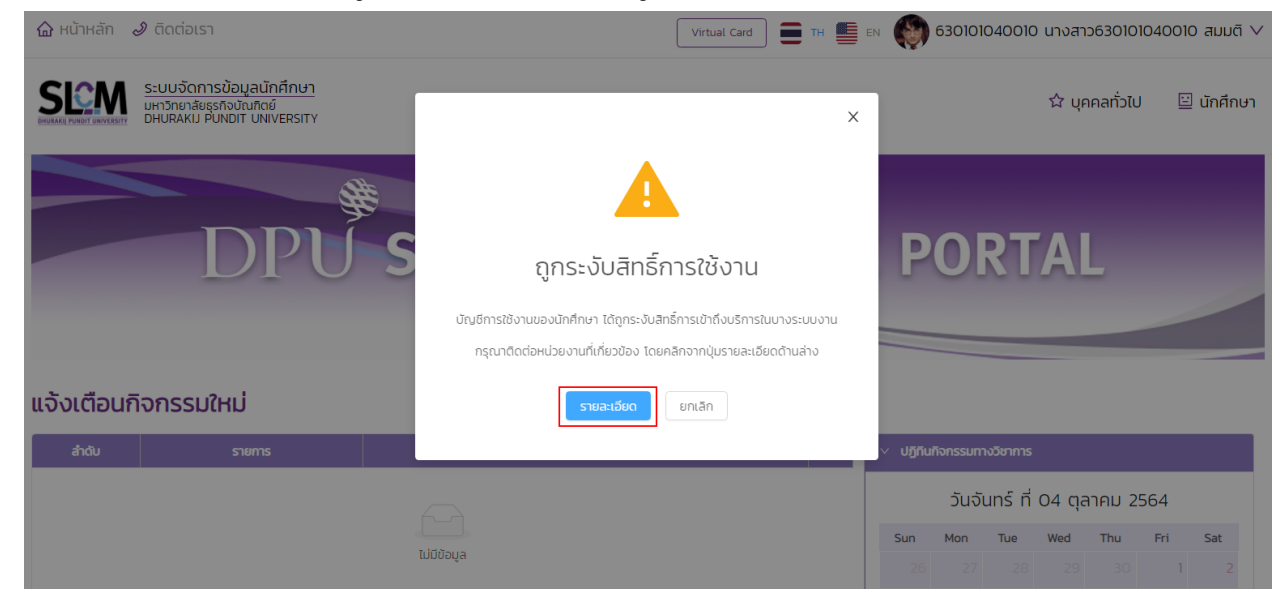

้ ถ้าต้องการดูรายละเอียดว่านักศึกษาถูกระงับสิทธิ์การใช้งานเรื่องใดบ้าง สามารถคลิกที่ปุ่ม

รายละเอียด

| หน้าหลัก 🥜 ติดต่อเรา                                                                                                    |                                                                                                    |                                                                                                    |                                |                                                                                                    |                                                                        |                                       |                                                                                                    |                                                                                                    |                                                   |
|----------------------------------------------------------------------------------------------------|----------------------------------------------------------------------------------------------------|----------------------------------------------------------------------------------------------------|--------------------------------|----------------------------------------------------------------------------------------------------|------------------------------------------------------------------------|---------------------------------------|----------------------------------------------------------------------------------------------------|----------------------------------------------------------------------------------------------------|---------------------------------------------------|
| ระบบจัดการข้อเ<br>มหาวิทยาลัยธุรกิจบั<br>อหบตลหม คบพอท                                                                                                    | มูลนักศึกษา<br>ณฑิตย์<br>T UNIVERSITY                                                                                                    |                                                                                                    |                                |                                                                                                    |                                                                        |                                       |                                                                                                    | 🛱 บุคคลทั่วไป                                                                                                    | 📃 นักศึกเ                                         |
| ย้อนกลับ                                                                                                    |                                                                                                    |                                                                                                    |                                |                                                                                                    |                                                                        |                                       |                                                                                                    |                                                                                                    |                                                   |
| รวจสอบการถูกระงั                                                                                                    | ับสิทธิ์ของนักคึ                                                                                                    | กษา                                                                                                |                                |                                                                                                    |                                                                        |                                       |                                                                                                    |                                                                                                    |                                                   |
| < ບັນບຸລສ່ວນຕົວ                                                                                                    |                                                                                                    |                                                                                                    |                                |                                                                                                    |                                                                        |                                       |                                                                                                    |                                                                                                    |                                                   |
| 16. 5                                                                                                    | เลขทะเบียนนักศึกษา                                                                                                    | 63010104001                                                                                        | 10                             | ชื่อ-สกุล นักศึกษา                                                                                                    | นางสาว630101040                                                        | 0010 สมมติ                            | วิทยาลัย/คณะ                                                                                                    | วิทยาลัยบริหารธุรทิจนวัตกรรมและ                                                                                                    | การบัณชี                                          |
| Constant State                                                                                                    |                                                                                                    | ภาคปกติ                                                                                            |                                | ระดับการศึกษา                                                                                                    | ปรีญญาตรี                                                              |                                       | สายาวิชา                                                                                                    | สาขาวิชาการจัดการ                                                                                                    |                                                   |
|                                                                                                    | วุฒิการศึกษาเดิม                                                                                                    |                                                                                                    |                                | ผลตรวจสอบวุฒิการศึกษา                                                                                                    | วุฒิการศึกษาถูกต้อ                                                     | อง                                    | ວັນ/ເດືອນ/ປີເກັດ                                                                                                    | 03/04/2545                                                                                                    |                                                   |
|                                                                                                    |                                                                                                    | 29/06/2563                                                                                         |                                | อาจารย์ที่ปรึกษา                                                                                                    | จรัญญา 450409                                                          |                                       | สถานภาพนักศึกษาทุน                                                                                                    | -                                                                                                    |                                                   |
|                                                                                                    | สถานภาพนักศึกษา                                                                                                    | กำลังศึกษาอยู่                                                                                     | 1                              |                                                                                                    |                                                                        |                                       |                                                                                                    |                                                                                                    |                                                   |
|                                                                                                    |                                                                                                    |                                                                                                    |                                |                                                                                                    |                                                                        |                                       |                                                                                                    |                                                                                                    |                                                   |
| สถานะการถูกระงับสิทธิ์การใช้งาน                                                                                                    | (สำหรับรายการที่ให้นักศึกษาต                                                                                                    | ดต่อหน่วยงานที่เก่                                                                                 | లురేశు )                       |                                                                                                    |                                                                        |                                       |                                                                                                    |                                                                                                    |                                                   |
|                                                                                                    |                                                                                                    |                                                                                                    |                                |                                                                                                    |                                                                        |                                       |                                                                                                    |                                                                                                    |                                                   |
| ประเภทการระงับสิทธิ์                                                                                                    | สถาน                                                                                                    | 2                                                                                                  | ติดต่อหน่วยงาน                 | วันที่มีผล                                                                                                    |                                                                        | วันที่สิ้นสุด                         | วันที่ถูกปลด                                                                                                    | รายละเอียด                                                                                                    |                                                   |
| าดส่งเอกสารการขึ้นทะเบียนนักศึกษ<br>มบูรณ์                                                                                                    | กไม่ 🔒                                                                                                    | й                                                                                                  | <sup>ม</sup> ายทะเบียนและวัดผล | 13/08/2564                                                                                                    |                                                                        | -                                     | -                                                                                                    | กรุณาส่งสำเนาวุฒิการศึกษา ทะเบียนบ้าน<br>ประวัตินักศึกษาใหม่                                                                                                    | เ และกรอก                                         |
|                                                                                                    |                                                                                                    |                                                                                                    |                                |                                                                                                    |                                                                        |                                       |                                                                                                    |                                                                                                    |                                                   |
|                                                                                                    |                                                                                                    |                                                                                                    |                                |                                                                                                    |                                                                        |                                       |                                                                                                    |                                                                                                    | < 1 >                                             |
| รปลดล็อก                                                                                                    |                                                                                                    |                                                                                                    |                                |                                                                                                    |                                                                        |                                       |                                                                                                    |                                                                                                    | < 1 >                                             |
| <b>SUลດລິ້อก</b><br>Intán ຢ ດດdอเรา                                                                                                    |                                                                                                    |                                                                                                    |                                |                                                                                                    |                                                                        | Ţ                                     | Ptual Card                                                                                                    | 🀑 630101040010 ນາຈສາວ63010                                                                                                    | < 1 ><br>1040010 auu                              |
| <mark>ຣປລດລິອກ</mark><br>າหลัກ ຢັດດdaisາ<br>ອາມັນລັດກາວກິຍມູລນັກ<br>ອາມັນລະບາດກາວກິຍມູລນັກ<br>ອາມັນລະບາດ ບາດນາ ບາດນາ                                                                                                    | <u>มศึกษา</u><br>ระคราว                                                                                                    |                                                                                                    |                                |                                                                                                    |                                                                        |                                       | rtual Card 📄 TH 🌉 DH                                                                                                    | 🐑 630101040010 นางสาว63010<br>ứ บุคคลทั่วไป                                                                                                    | < 1 ><br>1040010 auu<br>J ŭnfi                    |
| <b>ຮປລດລັອກ</b><br>າหลัກ ຢ ດດປອເຮາ<br>ແລະແນວັດກາວຍັບມູລນັກ<br>ພາວກາວຮ້ອມຊາດນັກຍາດ<br>ອະເມີດກາວຍັບມູລນັກ                                                                                                    | <u>มศึกษา</u><br>ธะครภาพ                                                                                                    |                                                                                                    |                                |                                                                                                    |                                                                        | _ v                                   | rtual Card 🛛 📻 TH 🌉 EN (                                                                                                    | 🐑 630101040010 นางสาว63010<br>☆ บุคคลทั่วโป                                                                                                    | < ( ) ว<br>1040010 สมเ<br>ม                       |
| รปลดล็อก<br>เหล้า ๙ ติดต่อเรา<br>รัฐมาร์อการข้อมูลยัก<br>เหมือง<br>เหมือง<br>เหมือง<br>เมือง<br>เม<br>เปิง<br>เมือง<br>เมือง<br>เม<br>เม<br>เมือง<br>เม<br>เมือง<br>เมือง<br>เมือง<br>เมือง<br>เมือง<br>เมือง<br>เมือง<br>เมือง<br>เมือง<br>เมือง<br>เมือง<br>เมือง<br>เมือง<br>เมือง<br>เมือง<br>เมือง<br>เมือง<br>เมือง<br>เมือง<br>เมือง<br>เม<br>เมือง<br>เมือง<br>เม<br>เม<br>เม<br>เม<br>เม<br>เมือง<br>เม<br>เม<br>เม<br>เม<br>เม<br>เม<br>เม<br>เม<br>เม<br>เม<br>เม<br>เม<br>เม | <u>เชิกษา</u><br>ระครทาง<br>กธิ์ของนักศึกษา                                                                                                    |                                                                                                    |                                |                                                                                                    |                                                                        | v                                     | rtual Card ) 🚍 TH 📕 CN 🌘                                                                                                    | ອີງ 630101040010 นางสาว63010<br>☆ บุคคลทั่วโป                                                                                                    | < [] :<br>1040010 สมม<br>นักค                     |
| <b>ຮປລດລິອກ</b><br>ທະສຳ ເ∂ ດດຕ່ອເຮາ<br>ອີເມີຊິດກາວຢ້ອມລູຟທີ<br>ທະສາກເຮັບສາວບັນແຫດ່<br>ທະສາກເຮັບສາວບັນແຫດ່<br>ກະເບີ<br>ກາລັບ<br>ຈາສອບກາຮຖູກຣະຈັບສາກ                                                                                                    | <u>เคิกบา</u><br>วัธธราช<br>กธิ์ของนักศึกษา                                                                                                    |                                                                                                    |                                |                                                                                                    |                                                                        |                                       | Hual Card ) 📻 TH 🌉 BN                                                                                                    | €30101040010 นางสาว63010<br>น่า บุคคลทั่วใน                                                                                                    | < [] ><br>1040010 สมเ<br>มนักคื                   |
| รปลดล็อก<br>เหล้า ๔ ดิดต่อเรา<br>ระบบจัดการข้อแลนัก<br>เหรือกล่อยจากร่องนักติด<br>อเมลิสม คมพิชา บพิชา<br>กลับ<br>จะสอบการถูกระงับสิท                                                                                                    | <u>เคิกบา</u><br>รัสธราช<br>กธิ์ของนักศึกษา                                                                                                    | 5301004000                                                                                         |                                | fo-ma indon                                                                                                    | 10.577530006400                                                        | (v<br>10 aug                          | rtual Card                                                                                                    | 630101040010 นางสาว63010<br>ช่า บุคคลทั่วใน                                                                                                    | < 🚺 🤇                                             |
| ອຸປລຸດລິອກ<br>ເປລາວ<br>ເປັນ<br>ເປັນ<br>ເປັນ<br>ເປັນ<br>ເປັນ<br>ເປັນ<br>ເປັນ<br>ເປັນ                                                                                                    | <u>าศึกษา</u><br>ระสรทาง<br>กธิ์ของนักศึกษา<br>ฉะหาะใช่นว่าที่หาก<br>ประเภาน้ำที่หาก                                                                                                    | 630101040010<br>mauhā                                                                              |                                | ຊົວ-ລາງລ ບັກການກ<br>ຣະດັບກາສາການ                                                                                                    | unat10630/0104000<br>USturunos                                         | ТО алий                               | rtual Card 📄 TH 🌉 DH                                                                                                    | 630101040010 นางสาว63010<br>ม บุคคลทั่วใน<br>ว่ายาล์ยบริหารธุรกิจปรัดกรรมและการ<br>สามาวิชาการรัดการ                                                                                        | < 1 ><br>1040010 สมม<br>ม นักสี<br>นัพย์          |
| <b>ຮປລດລິອກ</b><br>ກະລຳ & Codoish<br>ອີດເດີຍເຮົາ<br>ອີດເອັນ<br>ກະນີ<br>ເຊຍ<br>ເຊຍ<br>ເຊຍ<br>ເຊຍ<br>ເຊຍ<br>ເຊຍ<br>ເຊຍ<br>ເຊຍ<br>ເຊຍ<br>ເຊຍ                                                                                                    | <u>าศักษา</u><br>ระสราราง<br>กริ้ของนักศึกษา<br>เลขาะประเภทใหที่หาก<br>ประเภทนิทศ์หนา<br>เรตาระศักศาสม                                                                                                    | 630101040010<br>maund<br>-                                                                         |                                |                                                                                                    | นางสาว630/0104001<br>ปริณณาตรี<br>วุณิการศึกษาถูกด้อง                  | v<br>10 auuđ                          | rtual Card ) 💼 TH 📑 DH                                                                                                    | <ul> <li>630101040010 เกงสาว63010</li> <li>นำ บุคคลทั่วใน</li> <li>วิทยาล์ชบรีหารธุรกิจปรัดกรรมและการ<br/>สามาริชากรรัดการ</li> <li>02/04/2545</li> </ul>                                   | < 1 ><br>1040010 auu<br>J 🔄 ŭnđ                   |
| sປລດລິອກ<br>ກະຄຳ ຢ ດດ່ວຍ51<br>ອີມເສລະບິດອາວອນແມ່ນ<br>ອີມເສລະບິດອາວອນແມ່ນ<br>ຄະນະ<br>ຄະນະອາວອນແຫ່ນ<br>ອາມາດອາວອນແຫ່ນ<br>ອາມາດອາວອນແຫ່ນ<br>ອາມາດອາວອານາດອາວອານາດ<br>ກະນະ<br>ອາມາດອາວອານາດອານາດອານາດອານາດອານາດ<br>ກະນະ<br>ອາມາດອານາດອານາດອານາດອານາດອານາດອານາດອານາດ                                                                                                    | <u>เล็กษา</u><br>(สรราว<br>กริ้ของนักศึกษา<br>เองแปยเปทร์หมา<br>ประเภทปัตร์กรมา<br>20กัยวิธีมายรัหมายัง                                                                                                    | 63010340010<br>mwlnd<br>-<br>29706/2563                                                            |                                | <ul> <li>ส่อ-สาุล มักที่หนา</li> <li>ระดับการที่หนา</li> <li>หลองจองปะสุดภารที่หนา</li> <li>หลองจองปะสุดภารที่หนา</li> </ul>                                                                                                    | นางสาว63010104001<br>ปริณหาณี<br>วุฒิการศึกษาถูกด้อง<br>จริณหา 450409  | 10 лииб                               | ituat Card ) TH Store CH<br>Shuratu/inuu<br>anurdin<br>Suudourdun<br>Suudourdun<br>acuurmedin/inungu                                                                | <ul> <li>€301010-40010 นางสาว63010</li> <li>☆ บุคคลกัวใน</li> <li>วิทยาลียง5หาะธุรกิจปรัดกระบบสาทาร<br/>สามาวิชาการจิดการ</li> <li>03/04/2545</li> <li>-</li> </ul>                         | < 1 ><br>1040010 aut<br>J 🔄 ਪੱਸਸੀ                 |
| SUACCÃON<br>NHÂN ຢ CICICIS<br>ເອີຍເອີດ<br>ເອີຍເອີດ<br>ເອີຍເອີດ<br>ເອີຍເອີດ<br>ເອີຍເອີດ<br>ເອີຍເອີດ<br>ເອີຍເອີດ<br>ເອີຍເອີດ<br>ເອີຍເອີດ<br>ເອີຍເອີດ<br>ເອີຍເອີດ<br>ເອີຍເອີດ<br>ເອີຍເອີ<br>ເອີຍເອີ<br>ເອີ<br>ເອີຍເອີ<br>ເອີຍເອີ<br>ເອີຍເອີ<br>ເອີຍເອີ<br>ເອີຍເອີ<br>ເອີຍເອີ<br>ເອີຍເອີ<br>ເອີຍເອີ<br>ເອີຍເອີ<br>ເອີຍເອີ<br>ເອີຍເອີ<br>ເອີ<br>ເອີ<br>ເອີ<br>ເອີ<br>ເອີ<br>ເອີ<br>ເອີ<br>ເອີ<br>ເອີ                                                                                                    | <u>เค็กบา</u><br>ระสรทาง<br>กลิ้ยองนักศึกษา<br>เลขาะดังแปกร์หมา<br>ประเภานักร์หมา<br>สุขาชาร์หมาลัย<br>สามารัฐเกมร์หมา                                                                                                    | 6301010-40010           личий           -           29/06/2563           *höðhunaj                 |                                | ร้อ-สาุล นักที่หนา<br>ระดับกรรักษา<br>ผลสะวองสอบสูต์การที่หมา<br>เขางารยักรักษา                                                                                                    | นางสาว630/0104001<br>ปริณหาตรี<br>วุฒิการศึกษาทูกต้อง<br>จริณหา 450409 | 10 JULIA (11                          | rtual Card<br>Signaliu/reus<br>antrodon<br>Suu/dour/outro<br>acour/outro                                                                                            | <ul> <li>€30101040010 นางสาว63010</li> <li>☆ บุคคลทั่วใน</li> <li>ว่ายาลัยบ5ครธุรกิจปวิตรรมและกรร<br/>สามาวิชาการจิตการ</li> <li>63/04/2545</li> <li>-</li> </ul>                           | < 1 ><br>1040010 สมน<br>ม นักศี<br>มัณย์          |
| suacasa<br>Antán 2 Coclaus<br>ອີນເປັດກາວອິນແລນ<br>ເປັນຕີກາວອິນແລນ<br>ເປັນຕີກາວອີນແລນ<br>ເປັນຕີກາວອີນແລນ<br>ເປັນຕີນອີນແລນ<br>ເປັນຕີນອີນແລນ<br>ເປັນຕີນ<br>ເປັນຕີກາວອີນແລນ<br>ເປັນຕີ                                                                                                    | <u>เล็กษา</u><br>/ะธรารา<br>กธิ์ของนักศึกษา<br>เอเอกเป็ยเป็งที่หา<br>เอเอกเป็ยไม่ที่หา<br>เอเอกเป็ยไม่ที่หา<br>เอเอกเป็ยไม่ที่หา<br>เอเอกเป็ยไม่ที่หา<br>เอเอกเรีย์ไม่ที่หา<br>เอเอกเราที่ไม่ที่หา<br>เอเอกเราที่ไม่ที่หา<br>เอเอกเราที่ไม่ที่หา<br>เอเอกเราที่ไม่ที่หา<br>เอเอกเราที่ไม่ที่หา<br>เอเอกเราที่ไม่ที่หา<br>เอเอกเราที่ไม่ที่หา<br>เอเอกเราที่ไม่ที่หา<br>เอเอกเราที่ไม่ที่หา<br>เอเอกเราที่ไม่ไม่หา<br>เอเอกเราที่ไม่ไม่หา<br>เอเอกเราที่ไม่ไม่หา<br>เอเอกเราที่ไม่ไม่หา<br>เอเอกเราที่ไม่ไม่หา<br>เอเอกเราที่ไม่ไม่หา<br>เอเอกเราที่ไม่ไม่หา<br>เอเอกเราที่ไม่ไม่หา<br>เอเอกเราที่ไม่ไม่ที่หา<br>เอเอกเราที่ไม่ไม่ที่หา<br>เอเอกเราที่ไม่ไม่หา<br>เอเอกเราที่ไม่ไม่หา<br>เอเอกเราที่ไม่ไม่ไม่ไม่ไม่ไม่ไม่ไม่ไม่ไม่ไม่ไม่ไม่ | <ul> <li>ຂ3010/0400/0</li> <li>meuhā</li> <li>-</li> <li>29/06/2563</li> <li>rhāsħrunaj</li> </ul> |                                | ประการสนาราชาวาราชสนาราชาวาราชสนาราชาวาราชสนาราชาวาราชสนาราชาวาราชสนาราชาวาราชสนาราชาวาราชสนาราชาวาราชสนาราชาวาราชสนาราชาวาราชสนาราชาวาราชสนาราชาวาราชสนาราชาวาราชสนาราชาวาราชสนาราชาวาราชสนาราชาวาราชสนาราชาวาราชสนาราชาวาราชสนาราชาวาราชสนาราชาวาราชสนาราชาวาราชสนาราชาวาราชสนาราชาวาราชส<br>พระสาวาราชสนาราชาวาราชสนาราชาวาราชสนาราชาวาราชสนาราชาวาราชสนาราชาวาราชสนาราชาวาราชสนาราชาวาราชาวาราชาวาราช<br>พระสาวาราชสนาราชาวาราชาวาราชสนาราชาวาราชสนาราชาวาราชสนาราชาวาราชาวาราชาวาราชาวาราชาวาราชาวาราชาวาราชาวาราชาวารา<br>พระสาวาราชาวาราชาวาราชาวาราชาวาราชาวาราชาวาราชาวาราชาวาราชาวาราชาวาราชาวาราชาวาราชาวาราชาวาราชาวาราชาวาราชาวาร<br>พระสาวาราชาวาราชาวาราชาวาราชาวาราชาวาราชาวาราชาวาราชาวาราชาวาราชาวาราชาวาราชาวาราชาวาราชาวาราชาวาราชาวาราชาวารา<br>พระสาวาราชาวาราชาวาราชาวาราชาวาราชาวาราชาวาราชาวาราชาวาราชาวาราชาวาราชาวาราชาวาราชาวาราชาวาราชาวาราชาวาราชาวารา<br>พระสาวาราชาวาราชาวาราชาวาราชาวาราชาวาราชาวาราชาวาราชาวาราชาวาราชาวาราชาวาราชาวาราชาวาราชาวาราชาวาราชาวาราชาวารา<br>พระสาวาราชาวาราชาวาราชาวาราชาวาราชาวาราชาวาราชาวาราชาวาราชาวาราชาวาราชาวาราชาวาราชาวาราชาวาราชาวาราชาวาราชาวารา<br>พระสาวาราชาวาราชาวาราชาวาราชาวาราชาวาราชาวาราชาวาราชาวาราชาวาราชาวาราชาวาราชาวาราชาวาราชาวาราชาวาราชาวาราชาวารา<br>พระสาวาราชาวาราชาวาราชาวาราชาวาราชาวาราชาวาราชาวาราชาวาราชาวาราชาวาร<br>พระสาวาราชาวาราชาวาราชาวาราชาวาราชาวาราชาวาราชาวาราชาวาราชาวาราชาวาร<br>1000000000000000000000000000000000000 | นางสาว63010104001<br>ปริณฑาธรี<br>วุฒิการศึกษาทูกด้อง<br>จรัญญา 450409 | 10 JULI 0                             | rtual Card ) TH CH CH<br>rtual Card )<br>Shenste//web<br>anurolon<br>Jul/Gourobino<br>autournedinfinungu                                                            | <ul> <li>€30101040010 นางสาว63010</li> <li>☆ บุคคลทั่วไป</li> <li>ว่ามาร์ชบ5กรรุชกิจปรีกรรมและกรร<br/>สามาชิงการริจการ</li> <li>03/04/2545</li> <li>-</li> </ul>                            | < 1 ><br>1040010 สมน<br>ม <u>ย</u> นักศี<br>มัณซ์ |
| sudanaäan<br>ກະສາ 2 dadasa<br>ເພີ້ອມີເອົາກະນົອມູລທີ່ກ<br>ພິກສາກຍ້ອມຄວາມ<br>ເຫດ<br>ເຫດ<br>ເຫດ<br>ເຫດ<br>ເຫດ<br>ເຫດ<br>ເຫດ<br>ເຫດ                                                                                                    | <u>เค็กบา</u><br>ระครเรา<br>กรั้ยองนักศึกษา<br>และเคมิตภาคา<br>รุณิทายศึกษา<br>รุณิทายศึกษา<br>สถามศึกษา<br>แระเพาะศึกษินิทศึกษา จัดจัดสะน่อย<br>แระเพาะศึกษินิทศึกษา จัดจัดสะน่อย                                                                                                    | 630101940010<br>7794046<br>-<br>23970672563<br>4httoffundig<br>97447602600 )                       |                                | ซึ่ง-สกุล นักทัณก<br>ระดับการทัณก<br>ผลสรรวจสมบูสภายทัศษา<br>อาจารม์ที่ปริศษา                                                                                                    | ยางสาว63010104001<br>ปริณหาตรี<br>วุฒิการศึกษาทูกข้อง<br>อรัณหา 450409 | 10 auud<br>10 auud                    | rtual Card                                                                                                    | <ul> <li>€30101040010 นางสาว63010</li> <li>☆ บุคคลทั่วใน</li> <li>ว่า บุคคลทั่วใน</li> <li>3กษาสัมบริหารธุรกิจบ20กรรมและการ<br/>สามาวิชาการจัดการ</li> <li>03/04/2545</li> <li>-</li> </ul> | < ( ) ><br>1040010 สมม<br>ม<br>ม นักคี<br>มัณซ์   |
| SULACIÃO     ACIDES      DEVENTACIÓN      SULACIÓN      SULACIÓN       SULACIÓN      SULACIÓN      SULACIÓ                                                                                                    | <u>ເຄັກບາ</u><br>/ຂອງເTV<br>ກຣົ້ຍຍ⇒ນ <b>ບັກຄົກປະກ</b><br>ສອກແປເພລີກຄົກທາ<br>ເປຣແກກນີກຄົກທາ<br>ແຕະແການເຕີຍນີກຄົກທາ<br>ແຕະແການເຕີຍນີກຄົກທາ<br>ແຮະແຄານເຕີຍນີກຄົກທາ<br>ແຮະແຄານເຕີຍນີກຄົກທາ<br>ແຮະແຄານເຕີຍນີກຄົກທາ<br>ແຮະແຄານເຕີຍນີກຄົກຫາ<br>ແຮະແຄານເຕີຍນີກຄົກຫາ<br>ແຮະແຄານເຕີຍນີກຄົກຫາ<br>ແຮະແຄານເຕີຍນີກຄົກຫາ<br>ແຮະແຄານເຕີຍນີກຄົກຫາ<br>ແຮະແຄານເຕີຍນີກຄົກຫາ<br>ແຮະແຄານເຕີຍນີກຄົກຫາ<br>ແຮະແຄານເຕີຍນີກຄົງຫາ<br>ແຮະແຄານເຕີຍນີກຄົງຫາ<br>ແຮະແຄານເຕີຍນີກຄົງຫາ<br>ແຮະແຄານເຕີຍນີກຄົງຫາ                                                                                                    | ธ3010340010<br>ภาพปกติ<br>-<br>29706/2563<br>ทำสังทิกมาอยู่<br>รามาที่หรือวิชาว 1                  | бобжирелли                     |                                                                                                    | นางสาว630/0104001<br>ปริณณาตรี<br>วุณิการศึกษาถูกด้อง<br>จริณณา 450409 | ۷<br>۱۵ میں ۵<br>۱۵ میں ۹<br>۱۵ میں ۹ | rtuat Card ) 📻 TH 🌉 DH<br>วากรามีม/เกษะ<br>สายาวิชา<br>3มก(ร้อม/โคษ<br>สายาวิชา<br>3มก(ร้อม/โคษ<br>สายาวิชา<br>3มก(ร้อม/โคษ<br>สายาวิชา<br>3มก(ร้อม/โคษ<br>410/1254 | <ul> <li>€30101040010 เกงสาว63010</li> <li>นำ บุคคลทั่วใน</li> <li>ว่ายาล์ยบริหารธุงกิจปรัดกรรมและการ<br/>สามาริชากรริจการ</li> <li>03/04/2545</li> <li>-</li> </ul>                        | < ( ) ><br>1040010 สมม<br>J                       |

-----